## 9.2 Using Grade Category for P and S Grade in Enrollment Requirement Group

**Purpose:** Use this document as a reference for how to use a P and S grade in an enrollment requirement.

Audience: Records and Enrollment staff.

You must have at least one of these local college managed security roles:

ZZ SACR Student Rec Config

If you need assistance with the above security roles, please contact your local college supervisor or IT Admin to request role access.

P and S grades do not have any grade points and are not included in GPA calculations; they are not usable in **Academic Advisement or Enrollment Requirements**. To allow **P** or **S** grade to be used in the requisite rules, you need to assign a grade category to them on the **Grading Scheme Table** and then assign the grade category to the Line Item.

# Navigation: NavBar > Navigator > Set Up SACR > Product Related > Student Records > Grading > Grade Category

#### Grade Category Table

The values are set up by institution. The same grade categories are shared with Academic Advisement, which may use them for different purposes.

- The **Grade Category 220P** (*your college code*) is used to identify courses taken in-residence and received a grade below 1.0 or D.
- The **Grade Category 220R** (*your college code*) is used to identify courses taken in-residence and received a passing grade, including P and S.
- The **Grade Category TRPS** is used to identify transferred-in courses with a P or S grade.

| ade Category   | lable                      |                       |               |  |
|----------------|----------------------------|-----------------------|---------------|--|
|                |                            | Find View All First 🕢 | 1 of 1 🕟 Last |  |
| SetID WA220    | *Effective Date 01/01/1901 | *Status Active V      | • • •         |  |
| Grade Category | * Description              |                       |               |  |
| 220P           | Taken at Tacoma CC < 1.0   | + -                   |               |  |
| 220Q           | Taken at TCC = 1.0 - 1.7   | + -                   |               |  |
| 220R           | Taken at Tacoma CC         | + -                   |               |  |
| NONE           | None                       | + -                   |               |  |
| TRPS           | Transfer pass grade        | + -                   |               |  |

For course requisite checking, in addition to the Line Item for the minimum grade (e.g., C or 2.0), you would add two separate Line Items for the "**R**" grade category (220R) for courses taken in-residence and the "**TRPS**" grade category for transferred in courses. Below are the steps to configure the requirement with a P or S grade for the course requisite check.

### Step 1 - Build Course List for Enrollment Requisite

You must have at least one of these local college managed security roles:

- ZC CM Enrollment
- ZD CM Enrollment
- ZZ CM Local Configuration

If you need assistance with the above security roles, please contact your local college supervisor or IT Admin to request role access.

#### Navigation: NavBar > Navigator > Curriculum Management > Enrollment Requirements > Enrollment Course Lists

- 1. The **Enrollment Course Lists** search page displays. It defaults to the Find an Existing Value tab. In this example, we'll create a new list.
- 2. Select Add a New Value.

- 3. **Course List** defaults to all zeroes. The course list will be assigned a unique, permanent number after your new course list has been created and saved.
- 4. Select Add.

| Grade Category                           | Enrollment Course Lists |
|------------------------------------------|-------------------------|
| Enrollment Course Lists                  |                         |
| Eind an Existing Value Add a New Value   |                         |
| Course List 00000000                     |                         |
| Add                                      |                         |
| Find an Existing Value   Add a New Value |                         |

5. On the **Course List Description** page, enter the Effective Date and Description.

| Course List Detail                           | Course List Parameters |                  | I of 1 ∨                          | View A                                                  | JI                                                                                                    |
|----------------------------------------------|------------------------|------------------|-----------------------------------|---------------------------------------------------------|----------------------------------------------------------------------------------------------------|
| 0000000<br>/01/1901 1111<br>IGL 95<br>IGL 95 | °Status Active ✓       | . (4             | I of 1 ∨                          | <ul> <li>View A</li> <li>+ -</li> </ul>                 | JI                                                                                                    |
| 0000000<br>/01/1901 📰<br>IGL 95              | Q<br>*Status Active ✓  | . I¶<br>]        | 1 of 1 v                          | <ul> <li>View A</li> <li>+ _</li> </ul>                 |                                                                                                    |
| 0000000<br>/01/1901 🛄<br>IGL 95<br>IGL 95    | *Status Active ~       | ]                |                                   | + -                                                     |                                                                                                    |
| IGL 95                                       |                        |                  |                                   |                                                         |                                                                                                    |
| IGL 95                                       |                        |                  |                                   |                                                         |                                                                                                    |
|                                              |                        |                  |                                   |                                                         |                                                                                                    |
|                                              |                        |                  |                                   |                                                         |                                                                                                    |
| A220 Q                                       | Tacoma CC              |                  |                                   |                                                         |                                                                                                    |
| Q                                            |                        |                  |                                   |                                                         |                                                                                                    |
| ٩                                            |                        |                  |                                   |                                                         |                                                                                                    |
| Q                                            |                        |                  |                                   |                                                         |                                                                                                    |
|                                              | Add Update/Dis         | play             | Include History                   | Correct Histor                                          | у                                                                                                    |
|                                              | Q<br>Q<br>Q<br>Q<br>Q  | A Add Update/Dis | Q<br>Q<br>Q<br>Add Update/Display | Q       Q       Q       Q       Q       Include History | Q       Q       Q       Q       Q       Q       Include History       Correct Histor       Course List Parameters |

- 6. On the **Course List Detail** page, enter the **Course ID**, enter or lookup the course. Select the check box to **Include Equivalent Courses**.
- 7. Select Save.

| C Grade Category                                                       | Enrollment Course Lists                                          |
|------------------------------------------------------------------------|------------------------------------------------------------------|
| Course List Description Course List Detail Course List                 | Parameters                                                       |
|                                                                        | Q 4 1 of 1 View All                                              |
| Course List 000017684 Description<br>Effective Date 01/01/1901 Status: | ENGL/ 95<br>Active                                               |
| Course List Details                                                    | Q, I I≪I ▲ 1 of 1 ✓ ▶ ▶I                                         |
| *Course Sequence 1 WildCard Indi                                       | icator 🗹 Include Equivalent Courses 🕂 💻                          |
| Course ID 011743 Q Academic Reading &                                  | k Writing I<br>ENGL/ 95                                          |
| Save Return to Search Previous in List Next in                         | n List Notify Add Update/Display Include History Correct History |
| Course List Description   Course List Detail   Course List Parameter   | s                                                                |

#### Step 2 - Build Enrollment Requirement for Enrollment Requisites

9 You must have at least one of these local college managed security roles:

- ZC CM Enrollment
- ZD CM Enrollment
- ZZ CM Local Configuration

If you need assistance with the above security roles, please contact your local college supervisor or IT Admin to request role access.

### Navigation: NavBar > Navigator > Curriculum Management > Enrollment Requirements > Enrollment Requirements

- 1. The **Enrollment Requirements** search page displays. It defaults to the Find an Existing Value tab. In this example, you will create a new Enrollment Requirement.
- 2. Select Add a New Value.
- 3. **Academic Requirement** defaults to all zeroes. After you've created and saved your new Enrollment Requirement, the system will assign a unique Academic Requirement number.
- 4. Select Add.

| \$                           |                 | Enrollment Requirements |
|------------------------------|-----------------|-------------------------|
| Enrollment Requirem          | ents            |                         |
| Eind an Existing Value       | Add a New Value |                         |
| Academic Requirement 00      | 0000000         |                         |
| Add                          |                 |                         |
| Find an Existing Value   Add | a New Value     |                         |

- 5. The Enrollment Requirement tab displays. Enter information into the following fields:
- 6. Effective Date: Recommended using 1/1/1901.
- 7. Status: Select "Active."
- 8. **Requirement Name, Description, Report Description** and **Report Long Description:** Enter descriptions to easily find these requirements. These are not displayed to students.
- 9. Academic Institution: Enter college code
- 10. Select the **Parameter** tab.

| Course List Description                 |                                                                          | Enrollment Requirement |
|-----------------------------------------|--------------------------------------------------------------------------|------------------------|
| Enrollment Requirement                  | Parameters Line Item Line Item Parmeters Line Item Detail                |                        |
|                                         | Q    4 4 1 of 1 v                                                        | View All               |
| Academic Requirement<br>*Effective Date | 000000000<br>01/01/1901 📰 *Status Active ~                               | +-                     |
| Requirement Name:<br>Description:       | ENGL 95 with grade or pass "Short Description ENGL 95 with grade or pass | ₩<br>₩                 |
| *Report Description                     | ENGL 95 with grade or pass                                               |                        |
| *Report Long Description                | ENGL 95 with grade or pass                                               | ۴.                     |
| *Academic Institution                   | WA220 Q Tacoma CC                                                        |                        |
| Academic Group                          | Q                                                                        |                        |
| Subject Area                            | Q                                                                        |                        |
| Catalog Nbr                             | Q                                                                        |                        |
| Save Notify                             | Add Update/Display Include History                                       | Correct History        |
| nrollment Requirement   P               | rameters   Line Item   Line Item Parmeters   Line Item Detail            |                        |

- 11. On the **Parameters** page, leave the fields blank. The line items will all be an OR statement; you can change the Connector Type to **OR**.
- 12. Select the Line Item tab.

| ✓ Course List Description                                                                                                    | Enrollment Requirements |
|----------------------------------------------------------------------------------------------------|-------------------------|
| Enrollment Requirement Parameters Line Item Line Item Parmeters Line Item Detail                                                                                                    |                         |
| Q    4 4 1 of 1 🗸 🕨                                                                                                    | View All                |
| Academic Requirement 00000000   Description ENGL 95 with grade or pass   Effective Date 01/01/1901   Status: Active     Course Credit Parameters     Minimum GPA   Default for Detail Level   Minimum Courses     Detail Selection Parameters | + -                     |
| Connector Type       O AND       O R         Save       Notify         Add       Update/Display   Include History                                                                                                    | Correct History         |
| Enrollment Requirement   Parameters   Line Item   Line Item Parmeters   Line Item Detail                                                                                                    |                         |

- 13. On the **Line Item page**, insert three line items.
  - Label the first Line Name for the course with a grade (*e.g., ENGL 95 with grade*)

- Label the second Line Name for the course with a P or S grade
- Label the third Line Name for the transfer-in course with a P or S grade
- 14. Select the Line Item Parameter tab.

| Enrollment Requirement Parar           | neters Line Item Line Item Pgrmeters Line Item Detail                                                               |
|----------------------------------------|----------------------------------------------------------------------------------------------------|
|                                        | Q I H ∢ Iof1 → ▶ H I View                                                                                           |
| Academic Requirement<br>Effective Date | 000000000         Description         ENGL 95 with grade or pass           01/01/1901         Status         Active |
| ine Item                               | Q    4 4 1-3 of 3 -> >> >>  4   View 1                                                                              |
| Refresh Parentheses                    | Line NEW + -                                                                                                    |
| *Line Type                             | Course Requirement                                                                                                  |
| Line Name                              | ENGL 95 with grade "Short Description ENGL 95 wi                                                                    |
| *Description                           | ENGL 95 with grade                                                                                                  |
| "Report Description                    | ENGL 95 with grade                                                                                                  |
| *Report Long Description               | ENGL 95 with grade                                                                                                  |
| *Line Type                             | Or           Ine         NEW                                                                                        |
| Line Name                              | ENGL 95 with P or S "Short Description ENGL 99 wi                                                                   |
| *Description                           | ENGL 95 with P or S                                                                                                 |
| "Report Description                    | ENGL 95 with P or S                                                                                                 |
| "Report Long Description               | ENGL 95 with P or S                                                                                                 |
|                                        | r - Line NFW + -                                                                                                    |
| Lipe Tune                              | Course Requirement                                                                                                  |
| Line Name                              | ENGL 95 transfer-course with P Short Description ENGL 90 tr                                                         |
| *Description                           | ENGL 95 transfer-course with P                                                                                      |
| "Report Description                    | ENGL 95 transfer-course with P                                                                                      |
| *Report Long Description               | ENGL 95 transfer-course with P                                                                                      |
|                                        |                                                                                                    |

- 15. On line Line Item Parameter page, enter the following
  - On the first line--enter Minimum Units and Min Grade Points/Unit
  - On the second and third lines--only enter **Minimum Units**' value for the P and S grades. Leave the fields for **Min Grade Points/Units** blank.
- 16. Select the Line Item Details tab.

| oourse Eist besonption                  |                         |                                                          | Enronnent       |
|-----------------------------------------|-------------------------|----------------------------------------------------------|-----------------|
| Enrollment Requirement                  | Parameters              | Line Item Parmeters Line Item Detail                     |                 |
|                                         |                         | Q    4 4 1 of 1 v )                                      | → I View Al     |
| Academic Requirement<br>Effective Date  | 000000000<br>01/01/1901 | Description ENGL 95 with grade or pass<br>Status: Active |                 |
| Line Item Parameters                    |                         | Q,    4 . 4 1-3 of 3 ∨ →                                 | ▶   View 1      |
| Line Nbr<br>Course Credit Parameters    | NEW                     | Description ENGL 95 with grade                           | + -             |
| Minimum GPA                             |                         |                                                          |                 |
| Minimum Units                           | 5.00                    | Maximum Units Allowed                                    |                 |
| minimum Courses                         |                         | Min Grade Points/Unit: 2.00                              |                 |
| Line Nbr                                | NEW                     | Description ENGL 95 with P or S                          | + -             |
| Course Credit Parameters<br>Minimum GPA |                         |                                                          |                 |
| Minimum Units                           | 5.00                    | Maximum Units Allowed                                    |                 |
| Minimum Courses                         |                         | Maximum Courses Allowed                                  |                 |
| Line Nbr                                | NEW                     | Description ENGL 95 transfer-course with P               | + -             |
| Course Credit Parameters                |                         |                                                          |                 |
| Minimum GPA                             | 4.50                    |                                                          |                 |
| Minimum Units                           | 4.00                    | Maximum Units Allowed                                    |                 |
|                                         |                         | Min Grade Points/Unit:                                   |                 |
| Save Notify                             |                         | Add Update/Display Include History                       | Correct History |

- 17. The **Line Item Detail** page displays.
- 18. In the row for the first line item, select **Course List** (*CLST*) for the **Line Detail Type**, and attach the course list (*e.g., ENGL 95*).
- 19. For the second line item, insert two rows.
  - In the first row, select **Course List** (*CLST*) for **Line Detail Type** and attach the course list (*e.g., ENGL 95*).
  - In the second row, select Derived Course List (*DLST*) for the Line Detail Type, select Intersection with (I) for the List Include Mode, select Grade Category for List Recall Mode, and select Taken at Tacoma CC (*or your college name*) for the Reference Data field.
- 20. For the third line item, insert two rows.
  - In the first row, select **Course List** (*CLST*) for **Line Detail Type** and attach the course list (*e.g., ENGL 95*).
  - In the second row, choose Derived Course List (*DLST*) for the Line Detail Type, select Intersection with (I) for the List Include Mode, select Grade Category for List Recall Mode, and choose Transfer P/S for the Reference Data field.

| Q       H       101 m       H       Ver         Academic Requirement       00000000       Description       EMBL 65 with grade or pass.         Line Ner       Q       H       4       131 m       H       Ver         Line Ner       Q       H       4       131 m       H       Ver         Line Ner       NEV       Description       ENGL 65 with grade       H       Ver         Line Ner       NEV       Description       ENGL 65 with grade       H       H                                                                                                    | Enrollment Requirement Para                                                      | Interes Line Item Line Item Parmeters Line Item Detail                                                                                                    |
|----------------------------------------------------------------------------------------------------|----------------------------------------------------------------------------------|----------------------------------------------------------------------------------------------------|
| Academic Requirement       00000000       Description       ENGL 65 with guide or pass         Line Item       Q       I       I       I       I for the for the form         Line Item       Q       I       I       I for the form       I for the form       I form         Line Item NEW       Description       ENGL 65 with guide       I form       I form <t< td=""><td></td><td>Q   I II II II II View</td></t<>                                                                                                    |                                                                                  | Q   I II II II II View                                                                                                    |
| Line Item Meter NEW Description ENGL 65 with grade Line Ner NEW Description ENGL 65 with grade Line Ner NEW Description ENGL 65 with grade Line Ner NEW Description ENGL 65 with Parks Line Ner NEW Description ENGL 65 with Parks Line Ner NEW Description ENGL 65 with Parks Line Item Detail Second Line Item Q I I I I I I I I I I I I I I I I I I                                                                                                    | Academic Requireme<br>Effective Da                                               | nt 000000000 Description ENGL 95 with grade or pass<br>te 01/01/1901 Status Active                                                                                                    |
| Line Ner, NEW     Description     ENGL 65 with grade       Line Item Detail     First Line (tem)     Q     I     I                                                                                                    | ine Item                                                                         | Q, I I4 4 1-3 of 3 V IV IV View                                                                                                    |
| Line Item Detail First Line Item     Q. I K K K TOT >> > I VervAl       "Line Detail Sequence     1     "Line Detail Type     Q. I K K K K K K K K K K K K K K K K K K                                                                                                    | Line N                                                                           | br NEW Description ENGL 95 with grade                                                                                                    |
| "Line Detail Sequence       1       "Line Detail Type       Q. I       4       12 df 2       >       >       >       >       >       >       >       >       >       >       >       >       >       >       >       >       >       >       >       >       >       >       >       >       >       >       >       >       >       >       >       >       >       >       >       >       >       >       >       >       >       >       >       >       >       >       >       >       >       >       >       >       >       >       >       >       >       >       >       >       >       >       >       >       >       >       >       >       >       >       >       >       >       >       >       >       >       >       >       >       >       >       >       >       >       >       >       >       >       >       >       >       >       >       >       >       >       >       >       >       >       >       >       >       >       >       >       >       >       > <t< td=""><td>Line Item Detail First Line Ite</td><td>m Q, I I4 4 1 of 1 ✓ → → I ViewAll</td></t<>                                                                                                    | Line Item Detail First Line Ite                                                  | m Q, I I4 4 1 of 1 ✓ → → I ViewAll                                                                                                    |
| Line Nor. NEW     Description     ENGL 65 with Por S       Line Item Detail Sequence     I Line Detail Type     Q I I I I I I I I I I I I I I I I I I I                                                                                                    | "Line Detail Sequence<br>Course List                                             | 1         "Line Detail Type         CLST         Q.         Course List         +         -           000017684         Q.         ENGL' 95         View                                                                                                    |
| Line Item Detail Second Line Item     Q     I     I 12 d2 2     >     >     I     Iver1       "Line Detail Sequence     1     "Line Detail Type     Q, I     I     Iver1     Iver1       Course List     Course List     Course List     Iver1     Iver1     Iver1       Course List     Course List     Iver1     Iver1     Iver1     Iver1       List Include Mode     Q     Iver1     Iver1     Iver1       List Include Mode     Q     Iver1     Iver1     Iver1       List Include Mode     Q     Iver1     Iver1     Iver1       Line River NEW     Description     ENGL 65 registration with P     Iver1       Line Item Detail Sequence     1     "Line Detail Type Q,ST     Q     Iver1       "Line Item Detail Sequence     1     "Line Detail Type Q,ST     Q     Course List       "Line Item Detail Sequence     1     "Line Detail Type Q,ST     Q     Line Hered Course List       "Line Detail Sequence     1     "Line Detail Type Q,ST     Q     Derived Course List     Iver1       "Line Detail Sequence     1     "Line Detail Type Q,ST     Q     Derived Course List     Iver1       List Include Mode     Q     Iver2     Iver2     Iver2     Iver2 <t< td=""><td>Line N</td><td>br NEW Description ENGL 95 with P or S</td></t<>                                                                                                    | Line N                                                                           | br NEW Description ENGL 95 with P or S                                                                                                    |
| "Line Detail Sequence     I "Line Detail Type     Q.ST     Q     Course List     Course List     Course L | Line Item Detail Second Line                                                     | ltem Q I I4 4 1-2 of 2 ♥ → → I View 1                                                                                                    |
| "Line Detail Sequence     2     "Line Detail Type     District Q       List Include Mode     Q     Intersection with       List Recall Mode     Grade Category     V       Reference Data     Taken at Tacoma CC     V       Line Nitr     NEW     Description     ENGL 65 transfer course with P       Line Nem Detail Sequence     1     Tune Detail Type     Q_1 if <                                                                                                    | "Line Detail Sequence<br>Course List                                             | 1         "Line Detail Type         CLST         Q         Course List         +         -           000017684         Q         ENGL/95         View         View                                                                                                    |
| Line Nbr NEW Description ENGL 65 transfer-course with P Line Nem Detail Third Line Nem Q I 4 4 12 of 2 v > > > I Vew 1  "Line Detail Sequence 1 "Line Detail Type Q_ST Q_Course List Course List 000017564 Q ENGL 95  "Line Detail Sequence 2 "Line Detail Type (LST Q_Denved Course List List Include Mode [ Q_I Verw ] List Reduced Mode (Cade Category v)                                                                                                    | "Line Detail Sequence<br>List Include Mode<br>List Recall Mode<br>Reference Data | 2         "Line Detail Type         DLST         Q.         Derved Course List         +         -           1         Q.         Intersection with         Grade Category         •         -         -         -         -         -         -         -         -         -         -         -         -         -         -         -         -         -         -         -         -         -         -         -         -         -         -         -         -         -         -         -         -         -         -         -         -         -         -         -         -         -         -         -         -         -         -         -         -         -         -         -         -         -         -         -         -         -         -         -         -         -         -         -         -         -         -         -         -         -         -         -         -         -         -         -         -         -         -         -         -         -         -         -         -         -         -         -          -         - |
| Line Netall Third Line Netall     Q     I     I     III.202 v     >>     >>     IVex1       *Line Detail Sequence     *Line Detail Type     Q.ST     Q.     Course List     +     -       Course List     000017894     Q.     ENXU 95     View     View       *Line Detail Sequence     2     *Line Detail Type     D.ST     Q.     Derived Course List     +     -       List Inclueds Mode     Q.     Intersection with<br>List Recall Mode     Grade Category     v     -                                                                                                    | Line Ni                                                                          | br NEW Description ENGL 95 transfer-course with P                                                                                                    |
| *Line Detail Sequence     1     *Line Detail Type     Course List     +       Course List     000017584     Q     ENQU 55     View         *Line Detail Sequence     2     *Line Detail Type     DLST     Q     Derived Course List       List Includes Mode     Q     Intersection with<br>List Recall Mode     Grade Category     ✓                                                                                                    | Line Item Detail Third Line Ite                                                  | am Q I I4 € 1-2 of 2 v → H I View 1                                                                                                    |
| *Line Detail Sequence 2 *Line Detail Type (DLST Q Derived Course List<br>List Include Mode Q Intersection with<br>List Recall Mode Grade Category V                                                                                                    | *Line Detail Sequence<br>Course List                                             | 1         "Line Detail Type         CLST         Q         Course List         +         -           000017684         Q         ENGL/95         Mew                                                                                                    |
| List Recall Mode Grade Category ~                                                                                                    | "Line Detail Sequence<br>List Include Mode                                       | 2         "Line Detail Type         DLST         Q.         Derived Course List         +         -           I         Q.         Intersection with                                                                                                    |
|                                                                                                    | List Recall Mode                                                                 | Grade Category ~                                                                                                    |
| Reference Data Transfer pass grade 🗸                                                                                                    | Reference Data                                                                   | Transfer pass grade v                                                                                                    |

21. Select the **Save** button at the bottom of the page, and write down the enrollment requirement number which appears on the top.

| Course List Description                                                                                                    | Enrollment Requirements            |
|----------------------------------------------------------------------------------------------------|------------------------------------|
| Enrollment Requirement Parameters Line Item Line Item Parameters                                                                          | meters Line Item Detail            |
|                                                                                                    | Q I II II II II II View All        |
| Academic Requirement         000003902         Description         E           Effective Date         01/01/1901         Status         A | NGL 95 with grade or pass<br>ctive |
| Line Item                                                                                                    | Q    4 4 1-3 of 3 ▼                |
| Line Nbr 0010 Description E                                                                                                    | NGL 95 with grade                  |
| Line Item Detail                                                                                                    | Q    4 4 1 of 1 v  >  >   View All |
| *Line Detail Sequence 1 *Line Detail Type C<br>Course List 000017684 Q ENGL/ 95                                                           | LST Q Course List + -              |
| Line Nbr 0020 Description E                                                                                                    | NGL 95 with P or S                 |
| Line Item Detail C                                                                                                    | <b>↓</b> I I I I I I I View 1      |
| *Line Detail Sequence 1 *Line Detail Type C<br>Course List 000017684 Q ENGL/ 95                                                           | LST Q Course List + -              |

### Step 3 - Attach Enrollment Requirement to Enrollment

### **Requirement Group**

You must have at least one of these local college managed security roles:

- ZC CM Enrollment
- ZD CM Enrollment
- ZZ CM Local Configuration

If you need assistance with the above security roles, please contact your local college supervisor or IT Admin to request role access.

## Navigation: NavBar > Navigator > Curriculum Management > Enrollment Requirements > Enrollment Requirement Groups

- 1. The **Enrollment Requirement Groups** search page displays. It defaults to the Find an Existing Value tab. In this example, you will create a new requirement group.
- 2. Select Add a New Value.
- 3. Allow **Requirement Group** number to default to all zeroes. After you've created and saved your new requirement group, the system will assign a unique and permanent requirement group number.
- 4. Select Add.

| •                                        | Enrollment Requirement Groups |
|------------------------------------------|-------------------------------|
| Enrollment Requirement Groups            |                               |
| Eind an Existing Value Add a New Value   |                               |
| Requirement Group 000000                 |                               |
| Add                                      |                               |
| Find an Existing Value   Add a New Value |                               |

- 5. The **Course Requisite** tab displays. Enter information into the following fields:
- 6. **Effective Date:** Recommended to use 1/1/1901.

- 7. **Status:** Select "Active."
- 8. **Description, Short Description, Long Description, Report Description** and **Report Long Description:** The Description and Long Description will display to students on catalog search and class search. Give specific details for students on these descriptions.
- 9. Academic Institution: Enter college code.

| Please             | e be diligent ai     | nd always co             | onfirm that you             | are working with your ir   | istitution's dat |
|--------------------|----------------------|--------------------------|-----------------------------|----------------------------|------------------|
| Course List Descri | iption               |                          |                             | Enrollment Requirement Gro | oups             |
| Course Requisite   | Requisite Parameters | Requisite <u>D</u> etail | Requisite Detail Parameters |                            |                  |
|                    |                      |                          | 0 4 4 1 4                   | A b. bl. Marcall           |                  |

|                             |                |            |                   |                | Q. 14 4            | 1 of 1 🗸   |        | View All  |  |
|-----------------------------|----------------|------------|-------------------|----------------|--------------------|------------|--------|-----------|--|
| Requirement Group           | 000000         |            |                   |                |                    |            |        | + -       |  |
| *Effective Date             | 01/01/1901     |            |                   |                | *Status            | Active ~   | ·      |           |  |
| *Description                | ENGL& 101      |            |                   |                | *Short Description | ENGL& 101  |        |           |  |
| *Long Description           | ENGL& 101      |            |                   |                |                    |            | ۴      |           |  |
| *Report Description         | ENGL& 101      |            |                   |                |                    |            |        |           |  |
| *Report Long<br>Description | ENGL& 101      |            |                   |                |                    |            |        |           |  |
| *Academic Institution       | WA220          | Q          | Tacoma CC         |                |                    |            |        |           |  |
| Academic Group              |                | Q,         |                   |                |                    |            |        |           |  |
| Subject Area                |                | Q          |                   |                |                    |            |        |           |  |
| Catalog Nbr                 |                | Q,         |                   |                |                    |            |        |           |  |
|                             | Enable Ca      | talog Prin | it                |                |                    |            |        |           |  |
| Save Notify                 |                |            | Add               | Update/        | Display            | de History | Correc | t History |  |
| ourse Requisite   Requisi   | ite Parameters | Requisit   | te Detail   Requi | site Detail Pa | arameters          |            |        |           |  |
|                             |                |            |                   |                |                    |            |        |           |  |

- 10. On the **Requisite Parameters** page, leave the fields blank.
- 11. Select the **Requisite Detail** tab.

| < Course List Description                          |                                                      | Enrollment Requirement Grou |
|----------------------------------------------------|------------------------------------------------------|-----------------------------|
| Course Requisite Requisite Parameters              | Requisite Detail         Requisite Detail Parameters |                             |
|                                                    | Q   I of 1 v                                         | View All                    |
| Requirement Group 000000                           | Description ENGL& 101                                | + -                         |
| Effective Date 01/01/1901 Course Credit Parameters | Status: Active                                       |                             |
| Minimum GPA                                        | Default for Detail Level                             |                             |
| Minimum Units                                      | Min Grade Points/Unit:                               |                             |
| Minimum Courses                                    |                                                      |                             |
| Detail Selection Parameters                        |                                                      |                             |
| Connector Type<br>AND OR                           |                                                      |                             |
| Save Notify                                        | Add Update/Display Include History                   | Correct History             |
| ourse Requisite   Requisite Parameters   Requ      | isite Detail   Requisite Detail Parameters           |                             |

- 12. On the **Requisite Detail** page, attach the **Requirement** number.
- 13. Select the **Save**.

| <ul> <li>Course List Description</li> </ul> |                            |                     |                           |           | Enroll        | lment Requirer  | nent Groups |
|---------------------------------------------|----------------------------|---------------------|---------------------------|-----------|---------------|-----------------|-------------|
| Course Requisite Requisite Pa               | arameters Requisite I      | Detail              | Requisite Detail <u>F</u> | arameters |               |                 |             |
|                                             |                            |                     | Q                         |           | 1 of 1 🗸 🕨    | View All        |             |
| Requirement Group<br>Effective Date         | 007451<br>01/01/1901       | Descriptio<br>Statu | on ENGL& 101<br>us Active |           |               |                 |             |
| Group Line Type                             |                            |                     |                           | Q   (     | 1 of 1 🗸      | View All        |             |
|                                             |                            | *L                  | ine 0010                  |           |               | + -             |             |
| *Group Line Type                            | Requirement                |                     | ~                         |           |               |                 |             |
| Requirement                                 | 000003902 <b>Q</b>         | ENGL 95 wit         | th grade or pass          |           |               |                 |             |
| Requirement Usage                           | Requisite/Restriction      |                     |                           |           |               |                 |             |
| Requisite Type                              | Pre-Requisite              | ~                   |                           |           |               |                 |             |
| Save Notify                                 |                            | Add                 | Update/Disp               | blay In   | clude History | Correct History | ]           |
| Course Requisite   Requisite Paramete       | ers   Requisite Detail   R | equisite De         | etail Parameters          |           |               |                 |             |

14. Process complete.